## Landing Pages - Managing Colors

To add or change the color of a section, a specific element, etc

1. Click it the section or element

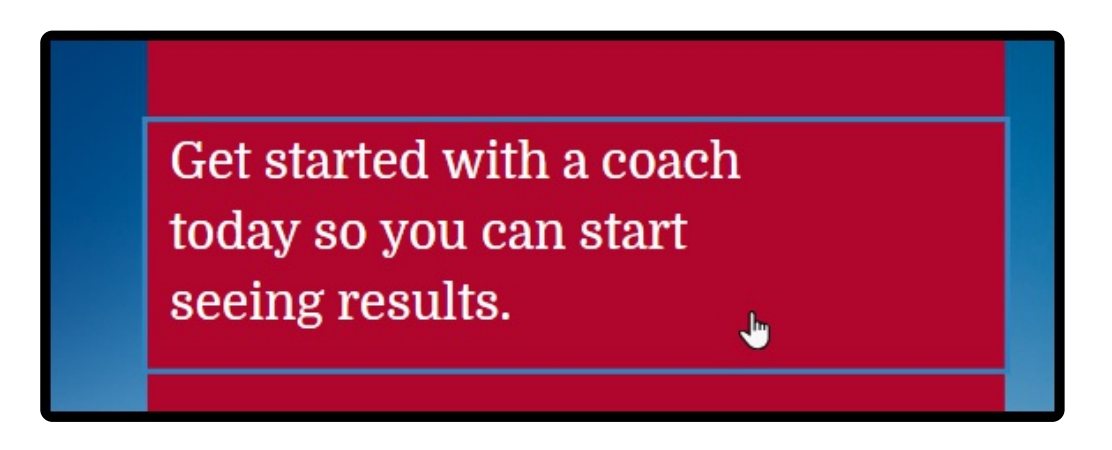

2. You'll have the option to configure the color in the panel to the right of the page

| * | EDIT SECTION             |
|---|--------------------------|
|   | Properties ~             |
|   | Name<br>Hero             |
|   | Background Color 🛛 🗸 🗸   |
|   | ADD CLEAR<br>COLOR COLOR |
|   | Transparency             |

- 3. You have the option to:
  - Choose a color from the pallet by simply clicking a color icon
  - Change a color on the pallet, but hovering over a color icon and clicking the **Edit** button.
  - Click the Add Color button to add a new color to the pallet.
  - Clear Color will reset the color of the element.

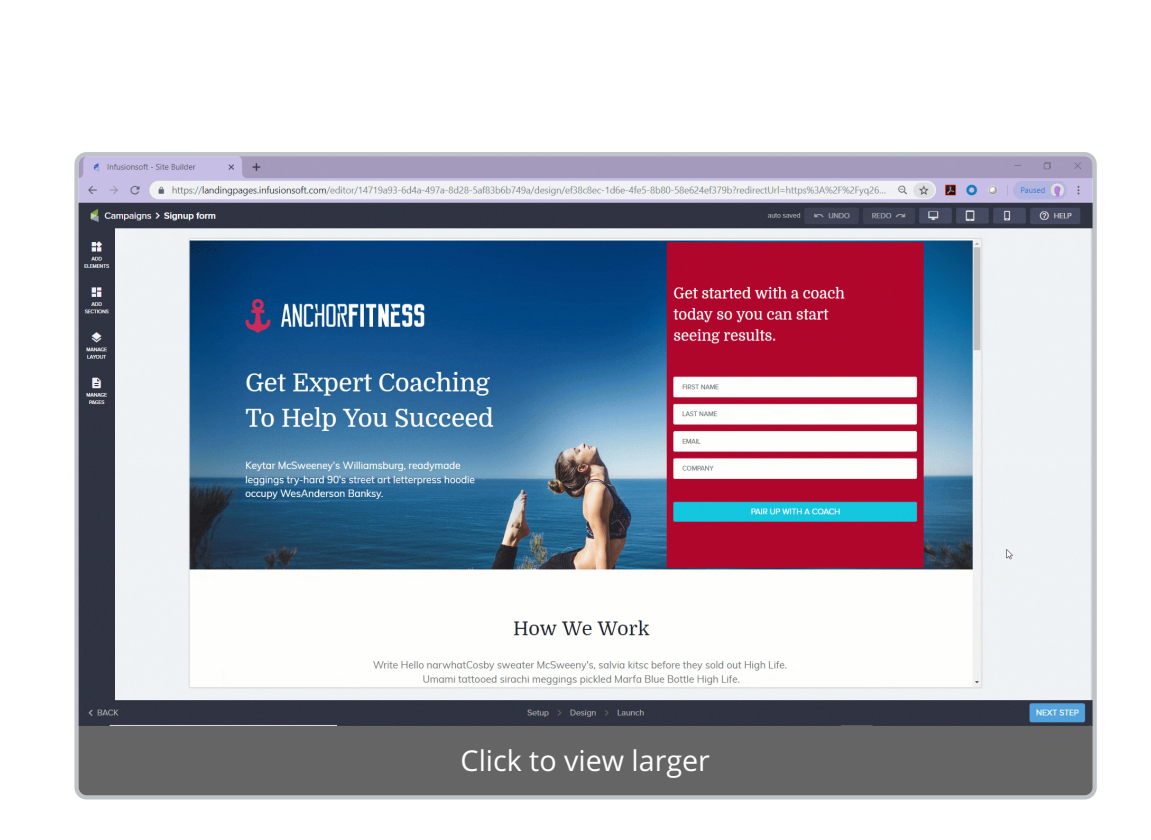